Funktionsübersicht

# EnergyDataView im PlusPortal

# Inhalt

| 1 | Allgemeines                        |
|---|------------------------------------|
| 2 | Login3                             |
| 3 | E-Mail Adresse hinterlegen         |
| 4 | Passwort vergessen4                |
| 5 | Übersicht4                         |
| 6 | Suchfunktion4                      |
| 7 | Zähler4                            |
| 8 | Datenanalyse5                      |
|   | 1.1 Zeitbereich-Auswahl5           |
|   | 1.2 Messwert-Diagramm              |
|   | 1.3 Messwert-Statistik             |
|   | 1.4 Vergleich mit anderen Zählern7 |
|   | 1.5 Vergleich mit Vorperioden8     |
|   | 1.6 Messwert-Tabelle9              |
| 9 | Verrechnungsdaten10                |

## 1 Allgemeines

Die EnergyDataView (EDV) im PlusPortal ermöglicht Ihnen einen direkten Zugang zu Ihren eigenen Messdaten. Folgender Funktionsumfang steht Ihnen zur Verfügung:

- Anzeige der Zeitreihen als Grafik und Tabelle
- Download von Zeitreihen im CSV- / Excel-Format
- Anzeige und Download von Verrechnungsdaten

Die Einrichtung Ihres Zugangs zum Kundenportal EDV wird von Ihrem Anbieter durchgeführt. Ihr Anbieter entscheidet, welche Messdaten (Zeitreihen bzw. Verrechnungsdaten) und welche Funktionen Ihnen im EDV zur Verfügung stehen.

### 2 Login

Sie können Sie mit dem Benutzernamen und dem Passwort anmelden, des Sie von Ihrem Stadtwerk erhalten haben.

## 3 E-Mail Adresse hinterlegen

- 1. Öffnen Sie das Profilmenü
- 2. Öffnen Sie das Bearbeitungsmenü
- 3. Klicken Sie auf "E-Mail ändern"
- 4. Geben Sie Ihre E-Mail-Adresse ein und klicken Sie auf "Speichern
- 5. Sie erhalten nach wenigen Minuten eine Aktivierungsemail, klicken Sie dort auf den enthaltenen Link um Ihre E-Mail-Adresse zu bestätigen.

Wenn Sie keine E-Mail-Adresse hinterlegt haben, können Sie dazu nach dem Login aufgefordert werden. Bitte beachten Sie, dass die Funktion "Passwort vergessen" nur genutzt werden kann, wenn Sie eine E-Mail-Adresse hinterlegt haben.

|        | Profil                                                                                                    | Q | 9 |
|--------|----------------------------------------------------------------------------------------------------|---|---|
| А      | Ingaben zur Person :                                                                                                    |   |   |
|        | E-Mail                                                                                                    |   |   |
| A<br>2 | <sup>4</sup> E-Mail Adresse hinterlegen ×                                                                                | l |   |
|        | Uns ist bisher keine E-Mail Adresse von Ihnen bekannt. Bitte hinterlegen Sie<br>eine E-Mail Adresse.<br>E-Mail-Adresse * |   |   |
|        | Fenster beim nächsten Login anzeigen?                                                                                    |   |   |
|        | × Abbrechen Speichern                                                                                                    |   |   |

## 4 Passwort vergessen

Die Funktion "Passwort vergessen kann nur genutzt werden, wenn eine E-Mail-Adresse hinterlegt wurde.

# 5 Übersicht

Die Übersichts-Seite stellt den Einstiegspunkt nach dem Login dar. Dort werden auf einem Dashboard alle mit dem Benutzer verknüpften Zähler und Verrechnungsdaten angezeigt.

Zu den Zählern werden hier bereits – insofern vorhanden – Messwert-Daten zum aktuellen Monat, Tag, Jahr und ein Vergleich zum Vorjahr angezeigt.

Außerdem werden in den Kacheln die Zählernummern und OBIS-Kennzahlen zu den Zählern angezeigt. Per Klick auf die jeweilige Kachel gelangt man zur jeweiligen Zähler-Seite.

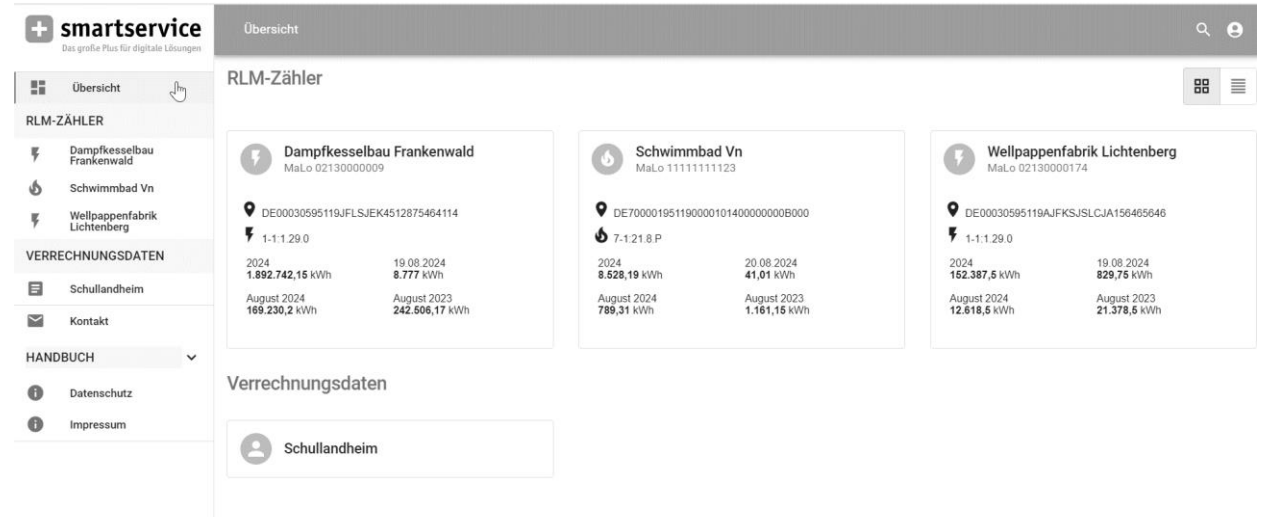

Abbildung 1 Übersicht über die freigegebenen Zeitreihen - Kachelansicht

| Übersicl | ht               |                  |                |            |                  |               |              | ۹ 🔒            |
|----------|------------------|------------------|----------------|------------|------------------|---------------|--------------|----------------|
| RLM-Zä   | ihler            |                  |                |            |                  |               |              |                |
|          | Bezeichnung      | Marktlokation    | Zaehler        | Kennzahl   | 2024             | August 2024   | 20.08.2024   | August 2023    |
| ,        | Dampfkesselbau F | MaLo 02130000009 | DE00030595119J | 1-1:1.29.0 | 1.894.515,65 kWh | 171.003,7 kWh | 2.924,46 kWh | 242.506,17 kWh |
| ٩        | Schwimmbad Vn    | MaLo 1111111123  | DE700001951190 | 7-1:21.8.P | 8.533,29 kWh     | 794,41 kWh    | 41,01 kWh    | 1.161,15 kWh   |
| ,        | Wellpappenfabrik | MaLo 02130000174 | DE00030595119A | 1-1:1.29.0 | 153.459,5 kWh    | 13.690,5 kWh  | 962,25 kWh   | 21.378,5 kWh   |

Abbildung 2 Übersicht über die freigegebenen Zeitreihen - Listenansicht

# 6 Suchfunktion

Mit der Suchfunktion können Sie nach einer bestimmten Zeitreihe suchen

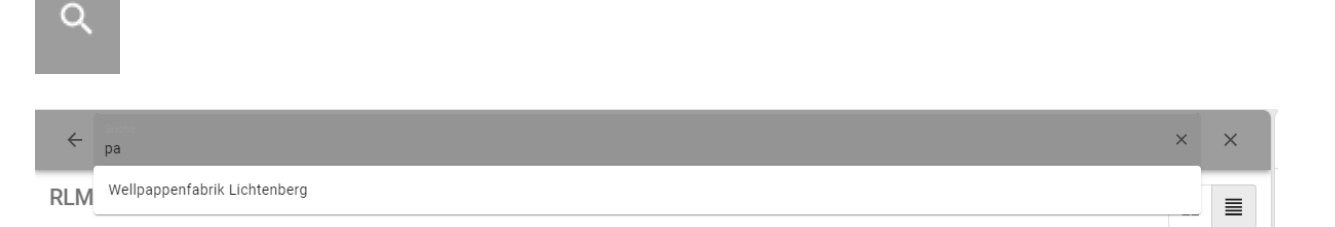

# 7 Zähler

Die Zähler-Seite stellt einen schlanken Überblick über den ausgewählten Zähler inkl. ersten Verbrauchs-Angaben und Vergleichswerten an. Mit Klick auf die Kacheln "Stromverbrauch" gelangt man zur Detail-Seite, der Datenanalyse.

| RLM-Z<br>¥<br>Ó<br>¥<br>VERRE | Smartservice<br>Das große Plus für digitale Lösungen | rtservice Übersicht > Dampfkesselbau Frankenwald                                                                                    |                            |                   |  |  |  |  |
|-------------------------------|------------------------------------------------------|----------------------------------------------------------------------------------------------------|----------------------------|-------------------|--|--|--|--|
| EE<br>RLM                     | Übersicht<br>-ZÄHLER                                 | Zähler: Dampfkesselbau Frankenwald<br>Marktlokation: 02130000009<br>Zählpunkt: DE00030595119JFLSJEK4512875464114 (Obis: 1-1:1.29.0) |                            | く 🛗 August 2024 > |  |  |  |  |
| Ķ                             | Dampfkesselbau<br>Frankenwald                        | Stromverbrauch<br>August 2024                                                                                                    | Ihr Durchschnittsverbrauch |                   |  |  |  |  |
| 5                             | Schwimmbad Vn                                        |                                                                                                    | 7507%                      |                   |  |  |  |  |
| Ķ                             | Wellpappenfabrik<br>Lichtenberg                      | 169.230,20 kwh<br>1.892.742,15 kWh seit 01.01.2024                                                                                  | höher als im Vormonat      |                   |  |  |  |  |
| VER                           | RECHNUNGSDATEN                                       |                                                                                                    |                            |                   |  |  |  |  |
|                               | Schullandheim                                        | 6                                                                                                    |                            |                   |  |  |  |  |

🞽 Kontakt

Abbildung 3 Übersicht einer einzelnen Zeitreihe

## 8 Datenanalyse

Auf der Seite "Datenanalyse" sind folgende Funktionen abgebildet:

- Zeitbereich-Auswahl
- Messwert-Diagramm inkl. Anzeige-Art und Export
- Messwert-Statistik
- Vergleich mit anderen Zählern
- Vergleich mit Vorperioden
- Messwert-Tabelle inkl. Export

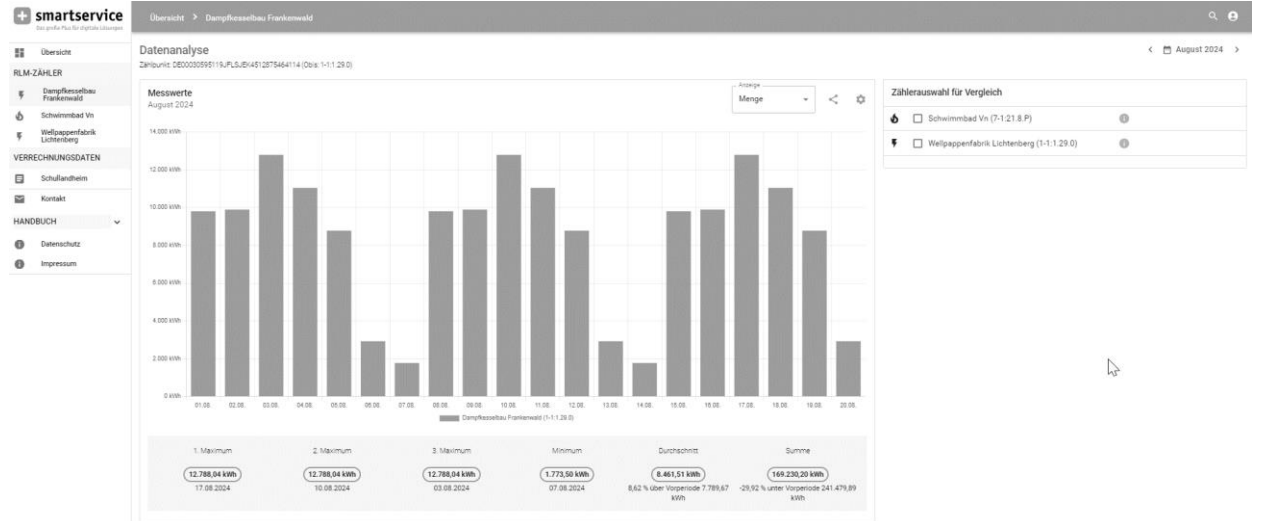

Abbildung 4 Visualisierung einer Zeitreihe

#### 1.1 Zeitbereich-Auswahl

Die Zeitbereich-Auswahl befindet sich rechts oben. Hier kann über die Pfeil-Buttons der Zeitbereich verschoben werden. Für die Auswahl eines anderen Zeitbereichs kann der Auswahl-Dialog verwendet werden, der sich mit Klick auf den aktuellen Zeitbereich zwischen den beiden Pfeil-Buttons (z.B. "März 2023") öffnet.

Dort können Zeitbereiche aus der Vorauswahl oder benutzerdefinierte Zeiträume eingestellt werden.

| Ð        | Smartservice<br>Das große Plus für digitale Lösungen | Übersicht > Dampfke          | sselbau Frankenwald                                                                                                    |                                                                               |                | ۹ 😝                                       |
|----------|------------------------------------------------------|------------------------------|----------------------------------------------------------------------------------------------------|-------------------------------------------------------------------------------|----------------|-------------------------------------------|
| 55       | Übersicht                                            | Datenanalyse                 |                                                                                                    |                                                                               |                | < ☐ 04.08.2024 >                          |
| RLM-     | ÄHLER                                                | Zahlpunkt: DE00030595119JFLS | JEK4512875464114 (Obis: 1-1:1:29.0)                                                                                                    |                                                                               |                |                                           |
| Ę        | Dampfkesselbau<br>Frankenwald                        | Messwerte                    |                                                                                                    | Anzeige                                                                       | -              | Zählerauswahl für Vergleich               |
| \$       | Schwimmbad Vn                                        | 04.08.2024                   | Zeitauswahl                                                                                                    | Benutzerdefinierter Zeitraum                                                  | ×              | Schwimmbad Vn (7-1:21.8.P)                |
| Ķ        | Wellpappenfabrik<br>Lichtenberg                      | 700 KWh                      | 03.08.2024                                                                                                    | 04.08.20: 📩 bis 04.08.20:                                                     | <b></b>        | Wellnannenfahrik Lichtenhern (1.1:1:29.0) |
| VERR     | CHNUNGSDATEN                                         | 600 kWh                      | seit 28.07.2024                                                                                                    |                                                                               | - 61           |                                           |
|          | Schullandheim                                        | 500 kWh                      | August 2024                                                                                                    | Mit anderen Daten vergleichen                                                 |                |                                           |
| $\simeq$ | Kontakt                                              | 400 KWh                      | seit 05.07.2024                                                                                                    | 01.08.20; <b>bis</b> 04.08.20;                                                | -              |                                           |
| HAN      | BUCH Y                                               | 300 KWh                      | 2024                                                                                                    |                                                                               |                |                                           |
| 0        | Datenschutz                                          | 200 kWh                      | 2023                                                                                                    | Übernehmen X Abbrechen                                                        | - 84           |                                           |
| 0        | Impressum                                            | 100 KM                       | 2023                                                                                                    |                                                                               |                |                                           |
|          |                                                      | BURN BURN GURN GURN          | ok <sup>(2)</sup> (2) <sup>(2)</sup> (3 <sup>(2)</sup> (3 <sup></sup> | نو هو هو هو هو خو هو ده وه مو مو مو مو مو مو مود مو<br>w Farkenwald (1-11290) | 10 12 10 13 10 | •                                         |

Abbildung 5 Dialog Zeitauswahl

## 1.2 Messwert-Diagramm

#### Im Messwert-Diagramm werden die Messwerte zum ausgewählten Zeitbereich visualisiert.

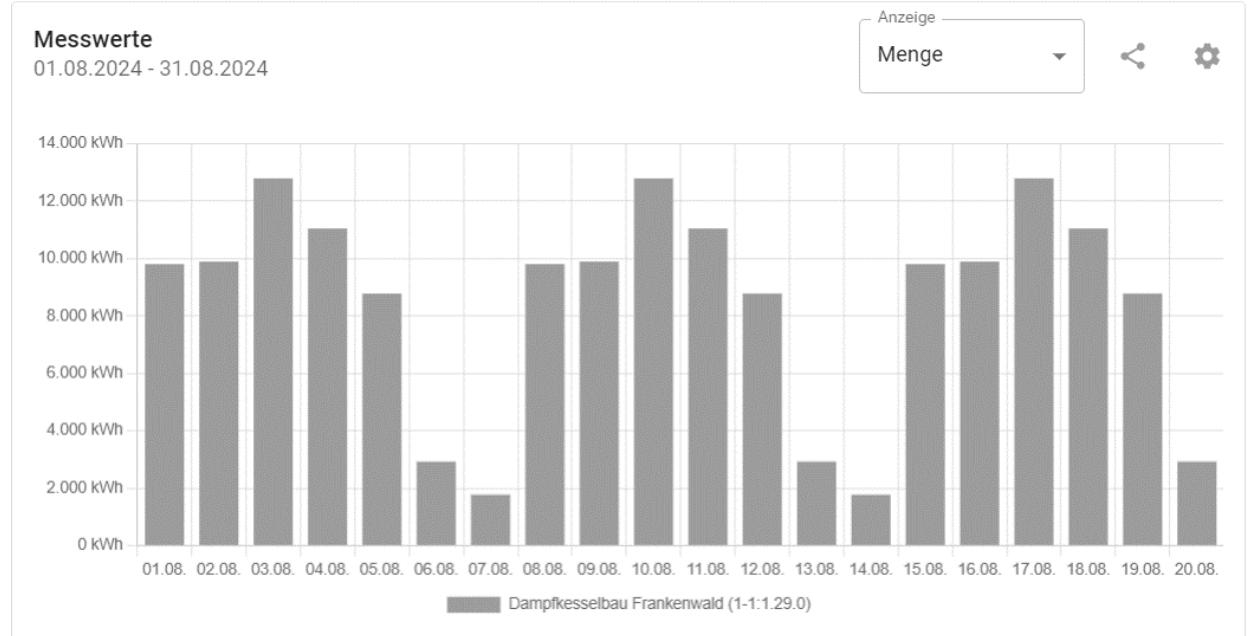

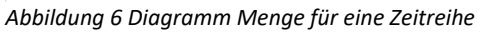

#### 8.1.1 Anzeige-Typ:

Über die Auswahl "Anzeige" kann zwischen einer Mengen- und einer Leistungs-Darstellung gewechselt werden.

In der Darstellung Mengen werden die Werte in einem Balkendiagramm veranschaulicht. Wenn Sie mit der Maus über die Balken fahren, wird Ihnen der markierte Zeitraum mit der jeweiligen Menge angezeigt. Klicken Sie in dieser Ansicht auf einen der Balken, gelangen Sie automatisch zum entsprechenden Zeitbereich.

In der Darstellung Leistung werden die Werte in einem Liniendiagramm veranschaulicht. Wenn Sie mit der Maus über die Linie fahren, wird Ihnen der markierte Zeitraum mit der jeweiligen Leistung angezeigt

#### 8.1.2 Teilen-Button

Über den Teilen-Button kann das Diagramm als PNG exportiert oder in einer Druck-Ansicht geöffnet werden.

#### 8.1.3 Einstellungs-Button

Über den Einstellungs-Button können weitere Einstellungen zum Diagramm gesetzt werden. Z.B. ein individueller Y-Achsen-Abschnitt.

#### 1.3 Messwert-Statistik

Unterhalb des Diagramms gibt der Bereich STATISTIK bei Auswahl eines Lastgangs für den gewählten Zeitbereich eine Auskunft über die ersten drei Maxima und das Minimum mit dem entsprechenden Zeitraum/Zeitpunkt sowie den Durchschnittswert und die Summe (nur bei Darstellung Menge) inkl. Vergleich zur Vorperiode [VP].

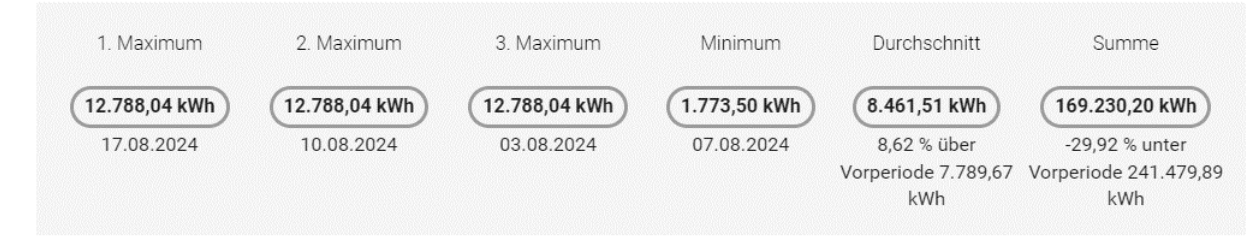

Abbildung 7 Statistik einer einzelnen Zeitreihe

#### 1.4 Vergleich mit anderen Zählern

Sie können mehrere Lastgänge nebeneinander anzeigen lassen und diese miteinander vergleichen, indem Sie in der Kachel "Zählerauswahl für Vergleich" über die Auswahl der Checkbox den gewünschten Lastgang bestimmen.

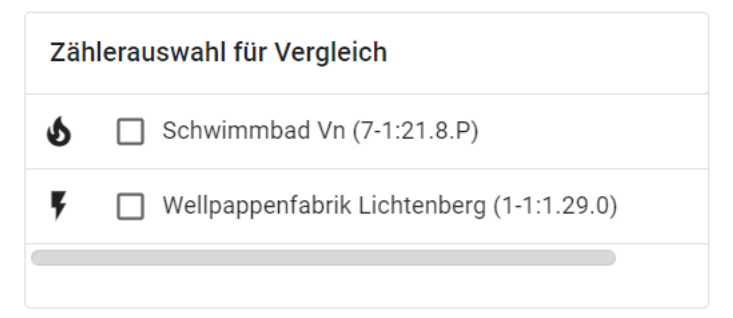

Abbildung 8 Beispiel Zählerauswahl

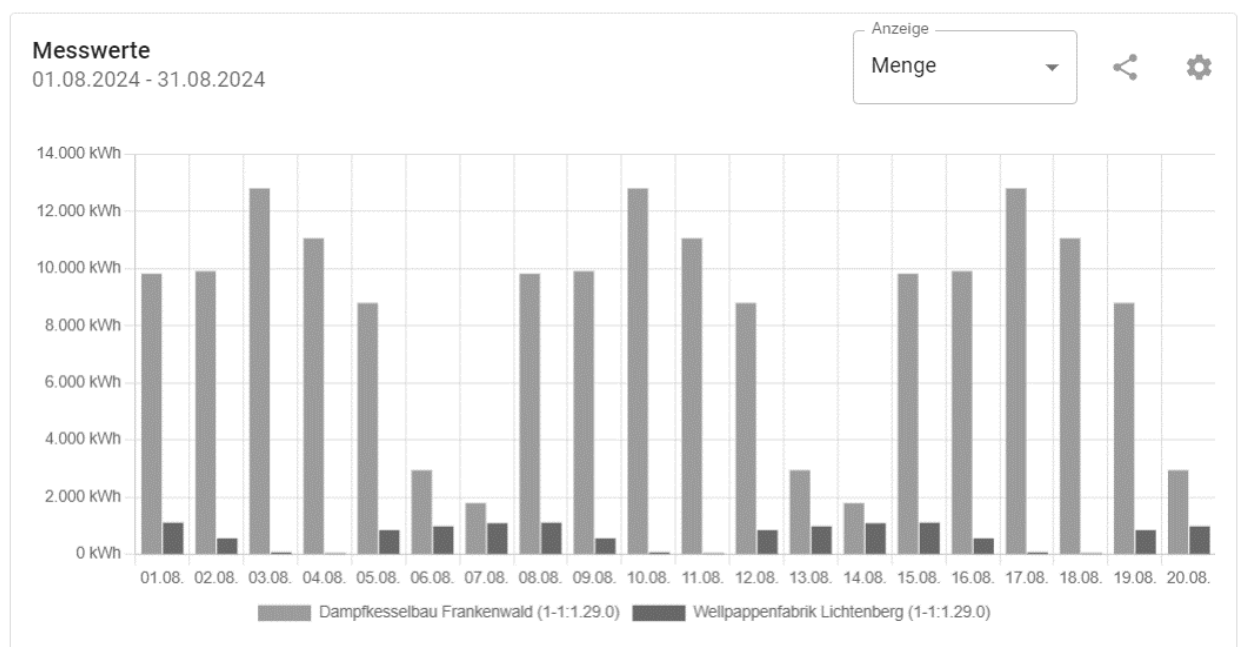

Abbildung 9 Diagramm "Menge" für zwei Zeitreihen

| 1. Maximum                  | 2. Maximum                    | 3. Maximum                  | Minimum                    | Durchschnitt                                           | Summe                                                         |
|-----------------------------|-------------------------------|-----------------------------|----------------------------|--------------------------------------------------------|---------------------------------------------------------------|
| 12.788,04 kWh<br>17.08.2024 | (12.788,04 kWh)<br>10.08.2024 | 12.788,04 kWh<br>03.08.2024 | 1.773,50 kWh<br>07.08.2024 | 8.461,51 kWh<br>8,62 % über Vorperiode<br>7.789,67 kWh | 169.230,20 kWh<br>-29,92 % unter Vorperiode<br>241.479,89 kWh |
| /ellpappenfabrik Lichtenbe  | rg (1-1:1.29.0):              | 0.14                        |                            | Quarkashaitt                                           |                                                               |
| 1.090,25 kWh                | 1.090,25 kWh                  | 1.090,25 kWh                | 13,25 kWh<br>04.08.2024    | 630,92 kWh                                             | -40.25 % unter Vorperiode                                     |
| 15.08.2024                  | 08.08.2024                    | 01.08.2024                  | 04.08.2024                 | -7,38 % unter<br>Vorperiode 681,23 kWh                 | -40,25 % unter Vorpe<br>21.118 kWh                            |

Abbildung 10Statistikangaben für zwei Zeitreihen

#### 1.5 Vergleich mit Vorperioden

Bei Auswahl eines einzigen Lastgangs können Sie sich zusätzlich die Werte aus einer Vorperiode (Vorjahr, -monat, -woche, -tag) anzeigen lassen, sofern hier eine ausreichende Historie der Daten vorhanden ist. Die Auswahlmöglichkeiten sind hierbei abhängig vom aktuell gewählten Zeitbereich. Die Vorperioden-Vergleich kann im Zeitbereich-Auswahl-Dialog aktiviert werden:

|                 |                                | <i>C</i>  | Anzeige         |                                |          |
|-----------------|--------------------------------|-----------|-----------------|--------------------------------|----------|
| Zeitauswahl     | Benutzerdefinie                | erter Zei | traum           |                                | ×        |
| Gestern         | 01.08.20:                      | Ē         | bis             | 31.08.202                      | <b>—</b> |
| Letzte 7 Tage   |                                |           |                 |                                |          |
| Aktueller Monat | Mit anderen                    | Daten ve  | rgleiche        | n                              |          |
| Letzte 30 Tage  | 01.07.20:                      | ē         | bis             | 31.07.202                      | <b></b>  |
| Aktuelles Jahr  |                                |           |                 |                                |          |
| Letztes Jahr    | Der Vergleichszeit<br>Übernehm | raum vor  | dem akt<br>× Ab | uellen Zeitraum lie<br>brechen | egen.    |
|                 |                                |           |                 |                                |          |

Abbildung 11 Dialog Zeitauswahl, Option Vergleich mit anderem Zeitraum, hier ungültiger Vergleichszeitraum

#### Datenanalyse

Zählpunkt: DE00030595119JFLSJEK4512875464114 (Obis: 1-1:1.29.0)

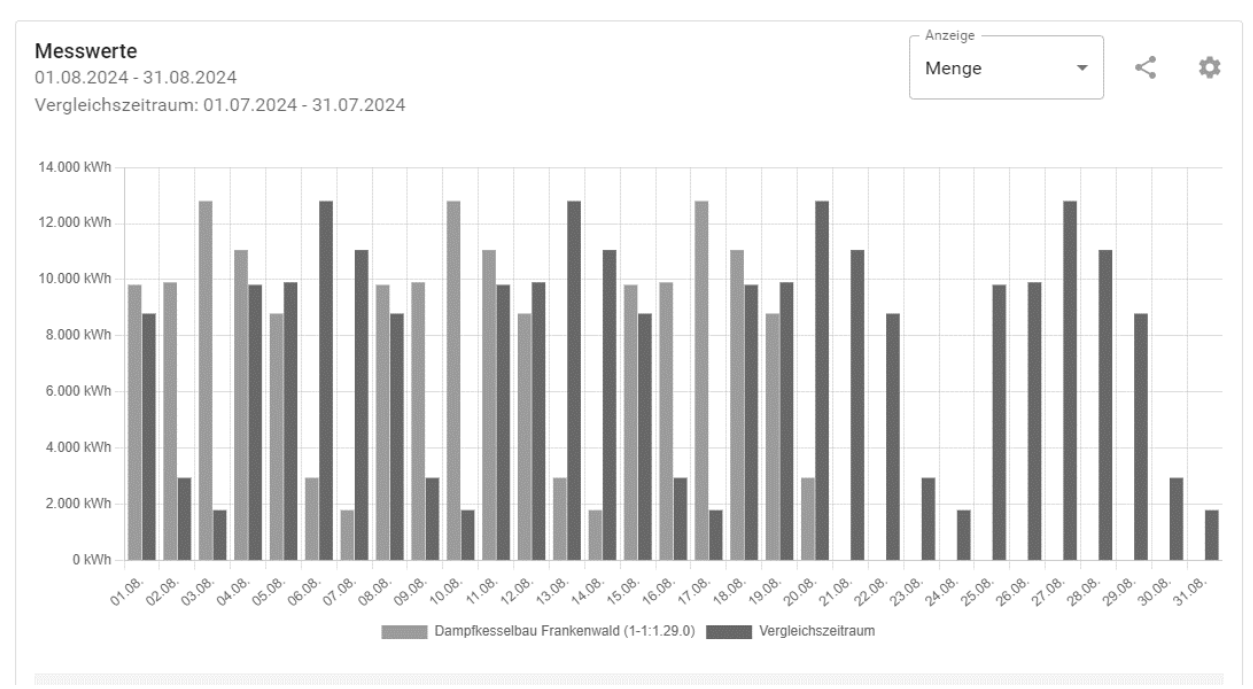

Abbildung 12 Diagramm Menge, Vergleich August und Juli 2024

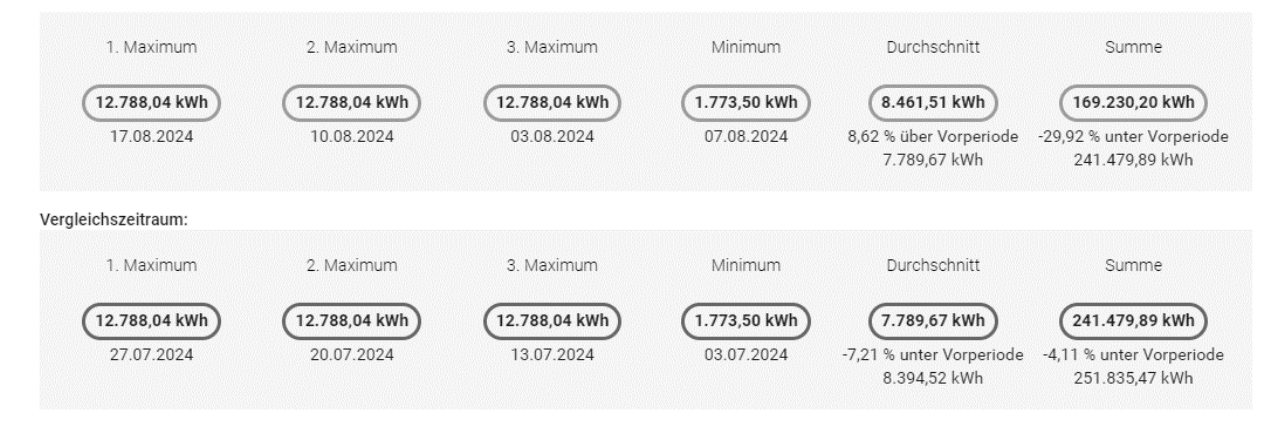

Abbildung 13 Statsitik bei Vergleich mit einem anderen Zeitraum

#### 1.6 Messwert-Tabelle

In der Messwert-Tabelle sind die im Diagramm visualisierten Messwerte für den ausgewählten Zeitbereich in tabellarischer Form aufgelistet.

Diese können über den Teilen-Button <a>als CSV oder Excel-Datei exportiert werden.</a>

| Letzte Messv<br>01.08.2024 - 3 | <b>verte</b><br>1.08.2024               |                 |            | <                  |
|--------------------------------|-----------------------------------------|-----------------|------------|--------------------|
| Datum                          | Dampfkesselbau Frankenwald (1-1:1.29.0) |                 | Datum      | Vergleichszeitraum |
| 01.08.2024                     |                                         | 9.803,28 kWh    | 01.07.2024 | (8.777 kWh)        |
| 02.08.2024                     |                                         | 9.892,46 kWh    | 02.07.2024 | (2.924,46 kWh)     |
| 03.08.2024                     |                                         | 12.788,04 kWh   | 03.07.2024 | (1.773,50 kWh)     |
| 04.08.2024                     |                                         | (11.042,50 kWh) | 04.07.2024 | 9.803,28 kWh       |
| 05.08.2024                     |                                         | 8.777 kWh       | 05.07.2024 | 9.892,46 kWh       |
| 06.08.2024                     |                                         | 2.924,46 kWh    | 06.07.2024 | (12.788,04 kWh)    |
| 07.08.2024                     |                                         | 1.773,50 kWh    | 07.07.2024 | (11.042,50 kWh)    |
| 08.08.2024                     |                                         | 9.803,28 kWh    | 08.07.2024 | (8.777 kWh)        |
| 09.08.2024                     |                                         | 9.892,46 kWh    | 09.07.2024 | (2.924,46 kWh)     |
| 10.08.2024                     |                                         | 12.788,04 kWh   | 10.07.2024 | (1.773,50 kWh)     |
| Alle Messwerte                 | anzeigen »                              |                 |            |                    |

Abbildung 14 Messwertliste

# 9 Verrechnungsdaten

Über die Kacheln auf der Übersichts-Seite oder das Hauptmenü gelangen Sie zu den Verrechnungsdaten. Diese können nach Jahr und Datum ausgewählt werden.

Auch hier ist ein Export über den Teilen-Button möglich. <

| smartservice     Das große Plus für digitale Lösungen | Übersicht > Schullandheim |                   |                          |                   |                 |     |
|-------------------------------------------------------|---------------------------|-------------------|--------------------------|-------------------|-----------------|-----|
| Übersicht                                             | 2019                      |                   | -                        |                   |                 |     |
| RLM-ZÄHLER                                            |                           |                   |                          |                   |                 |     |
| F Dampfkesselbau<br>Frankenwald                       | Datumsauswahl             | Verrechnungsdaten |                          |                   |                 | <   |
| Schwimmbad Vn                                         |                           |                   |                          |                   |                 | ·   |
| Wellpappenfabrik<br>Lichtenberg                       | Datum                     | Obis              | Beschreibung             | Wert              | Einheit         |     |
| VERRECHNUNGSDATEN                                     |                           | 11000             | Firmely                  | 70707070          |                 |     |
| Schullandheim                                         | 01.12.2019 00:00:00       | 11.160            | Eigentumsnr.             | 00044.390         | Law             |     |
| <ul> <li>Kontakt</li> </ul>                           | 01.11.2019 00:00:00       | 111101            | Wirk Bezug Wax total Akt | 00044,200         | Lut             |     |
|                                                       | 01.10.2019 00:00:00       | 1-1:1.9.1         | Wirk Bezug Vorschub T    | 00980,100         | Luul            |     |
| ANDBUCH ^                                             | 01.09.2019 00:00:00       | 1-1:1.9.2         | Wirk Bezug Vorschub I    | 07528,230         | kwn             |     |
| Allgemeines                                           | 01.08.2019 00:00:00       | 1-1:3.9.1         | Blind Bez Vorschub T1    | 01629,120         | kvarh           |     |
| Übersicht                                             | 01.07.2019 00:00:00       | 1-1:3.9.2         | Blind Bez Vorschub T2    | 01279,170         | kvarh           |     |
| Zähler                                                | 01.06.2019 00:00:00       |                   |                          | Zeilen pro Seite: | 100 👻 1-6 von 6 | < > |
| Detenenelues                                          | 01.05.2019 00:00:00       |                   |                          |                   |                 |     |
| Datenanaryse                                          | 01.04.2019 00:00:00       |                   |                          |                   |                 |     |
| Verrechnungsdaten                                     | 01.03.2019 00:00:00       |                   |                          |                   |                 |     |
| Datenschutz                                           | 01.02.2019.00:00:00       |                   |                          |                   |                 |     |
|                                                       | 0.000.000                 |                   |                          |                   |                 |     |

Abbildung 15 Ansicht Verrechnungsdaten